## LeaveXpert Self Service Portal Account Set up Instructions

LeaveXpert is a new online service portal where TR employees can request a medical leave of absence.

To access the LeaveXpert Self Service Portal click the link below or type the link in your Web Browser:

## www.leavexpert.com/selfservice

Click "Register for an Account" if you are new to LeaveXpert.

| entis"                                           |                                                                                                    |
|--------------------------------------------------|----------------------------------------------------------------------------------------------------|
|                                                  | aXnert Self Service                                                                                                    |
| you have previously s<br>egistering for an accou | et up a Self Service account, please sign-in below. If you have not previously requested a disability claim via self-service, you can begin the process by nt. |
| lease login with your e                          | mail address and password or Register for an Account.                                                                                                    |
| User name *                                      |                                                                                                    |
| Password*                                        |                                                                                                    |
|                                                  |                                                                                                    |
| login                                            |                                                                                                    |

-----

SEARCH »

Enter **TRUSD** in Step 1: Organization Information

Enter your TR employee identification number (EIN) in Step 2: Search for your Employee Information or If you do not know your EIN, click option b) and enter your First name, Last name and Date of Birth.

Your name must match your employee record.

Check the box, I'm not a robot. Click the SEARCH tab

| optis                                                              |                                                                      |                                                                                                    |  |  |  |
|--------------------------------------------------------------------|----------------------------------------------------------------------|----------------------------------------------------------------------------------------------------|--|--|--|
| SEARCH FOR YOUR INFORMATIO                                         | N<br>atch you with the employee information provided by your HR Depa | rtment.                                                                                                    |  |  |  |
| Step 1: Organization Information                                   | Step 2: Search for your Employee Information                         | Search for your employee information by either:                                                                                                    |  |  |  |
| Enter your Company Name exactly as provided by your HR Department. | <ul> <li>a) Entering your employee number, or</li> </ul>             | O b) Entering your name and date of birth.                                                                                                    |  |  |  |
| Company name*                                                      | Employee No.                                                         | First name                                                                                                    |  |  |  |
|                                                                    |                                                                      | Last name                                                                                                    |  |  |  |
|                                                                    |                                                                      | Date of Birth                                                                                                    |  |  |  |
|                                                                    |                                                                      | NOTE: This information must be entered as it is in your<br>employee record. For example, if your employee record<br>shows your first name as "William", you must enter "William",<br>not "Bill" or "Will". |  |  |  |
| I'm not a robot                                                    |                                                                      |                                                                                                    |  |  |  |

In Step 3 your UserName/Email, First name, Last name and Job title should prepopulate. If not, enter your personal email address which will be used as your username, name and title.

Type the phone number where you can be reached. Enter your Password information. Keep or Save your UserName and password for future reference. Select "Forgot Password Question" an type answer. Click CREATE YOUR ACCOUNT

You will receive a Confirmation Registration Information Screen. Review the screen, if correct click CONFIRM, if not Click CANCEL and start over.

| optis                                                                                                    |                                                                                                    |  |
|----------------------------------------------------------------------------------------------------|----------------------------------------------------------------------------------------------------|--|
| STEP 3: CREATE YOUR SELF SI<br>Congratulations, your employee information has been four<br>Your Account button.        | ERVICE ACCOUNT<br>Id and you can now complete your Account Setup process. Please fill out the Account Information fields below and click on the Create |  |
| Once you have created your account, you will be able to a                                                              | ccess the LeaveXpert Self Service Portal. From the portal, you can request a leave of absence.                                                         |  |
| Your account                                                                                                    |                                                                                                    |  |
| User Name / Email *                                                                                                    | Password*                                                                                                    |  |
| Email is required                                                                                                    | Returne password*                                                                                                    |  |
| First name*                                                                                                    | · · · · · · · · · · · · · · · · · · ·                                                                                                    |  |
| First Name is required                                                                                                 | Forgot password question* Select An Option                                                                                                    |  |
| Last name*                                                                                                    |                                                                                                    |  |
| Last Name is required                                                                                                  | Forgot password answer*                                                                                                    |  |
| Job title                                                                                                    |                                                                                                    |  |
| Phone*                                                                                                    |                                                                                                    |  |
| By clicking Create Your Account, you are agreeing to our T                                                             | erms & Conditions .                                                                                                    |  |
| CREATE YOUR ACCOUNT »                                                                                                  |                                                                                                    |  |
|                                                                                                    |                                                                                                    |  |
|                                                                                                    |                                                                                                    |  |
| o submit a leave request:                                                                                              |                                                                                                    |  |
| og in to the Self-Service Portal, s<br>'erify your employee details<br>nter the details of your leave red<br>lick Save | elect "add New Leave Request"<br>quest.                                                                                                    |  |
| our leave will be reviewed by a l                                                                                      | Leave Specialist                                                                                                    |  |

Thank you!

Please contact the TRUSD Disability Team at <u>Disability@trusd.net</u> if you have any questions.